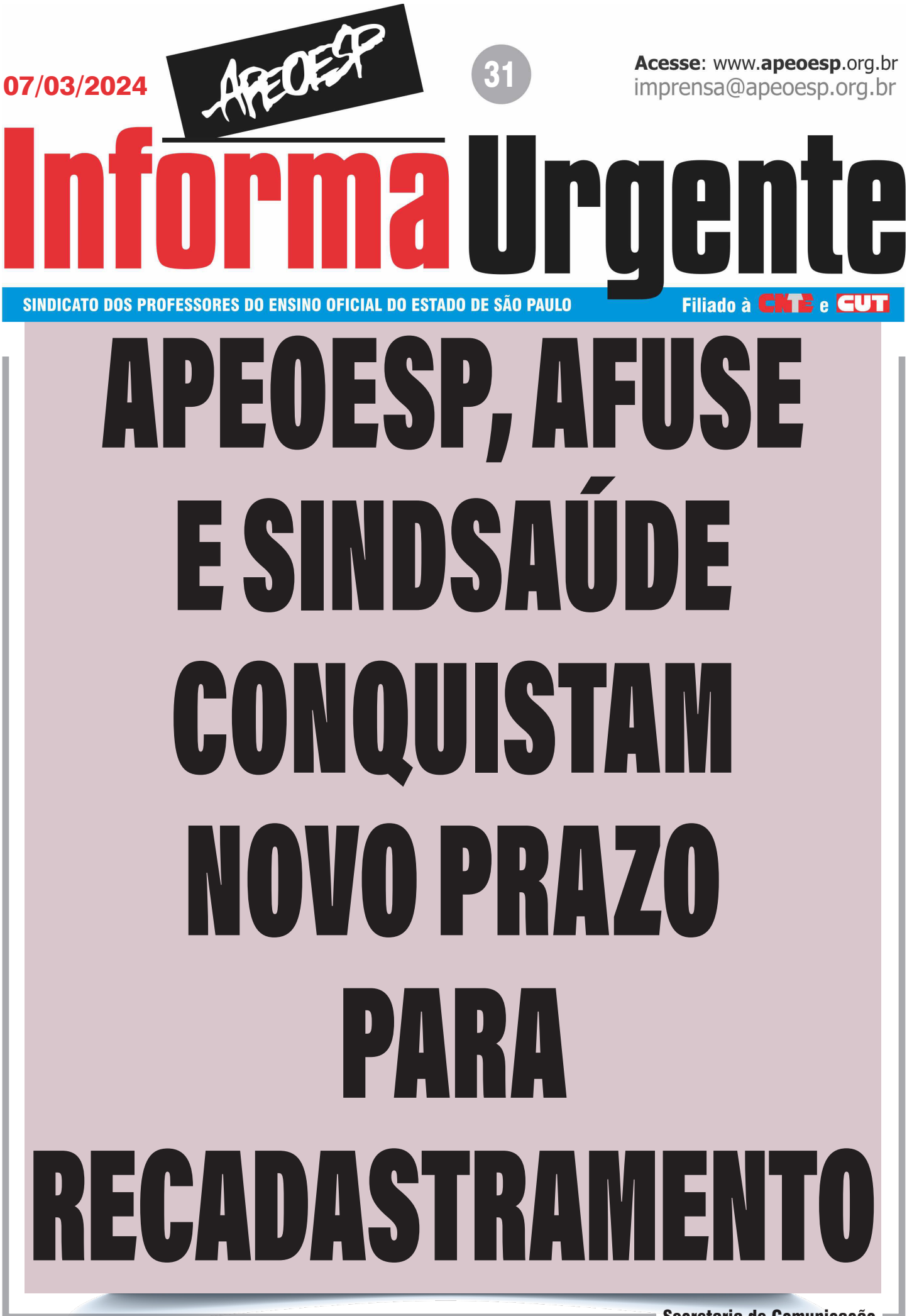

Secretaria de Comunicação

Ação judicial conjunta da APEOESP, AFUSE e SindSaúde conquistou prazo de mais 80 dias para que os servidores públicos estaduais possam realizar o seu recadastramento, face a uma série de dificuldades que estão sendo encontradas para efetivar essa exigência do governo do Estado.

Solicitamos a todas as professoras e a todos os professores que enviem "prints" das telas do aplicativo Sou.sp.gov.br que mostrem dificuldades de acesso ou realização das tarefas solicitadas, remetendo-os com as devidas informações para presiden@apeoesp.org.br. Esse material é importante para futuras ações, solicitando novo prazo, caso os problemas persistam.

## Veja abaixo o passo a passo para o recadastramento:

1.Baixe o aplicativo **SOU.SP.GOV.BR** na Google Play Store ou App Store.

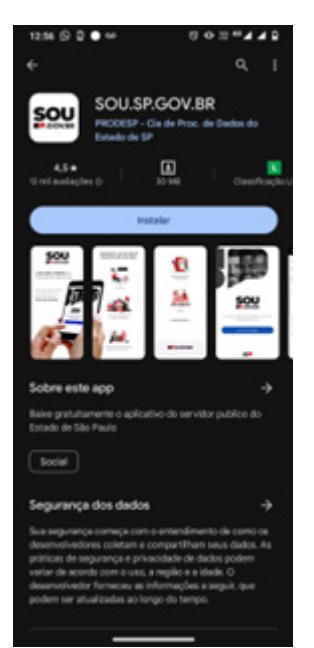

2. Acesse com seu login e senha GOV.BR.

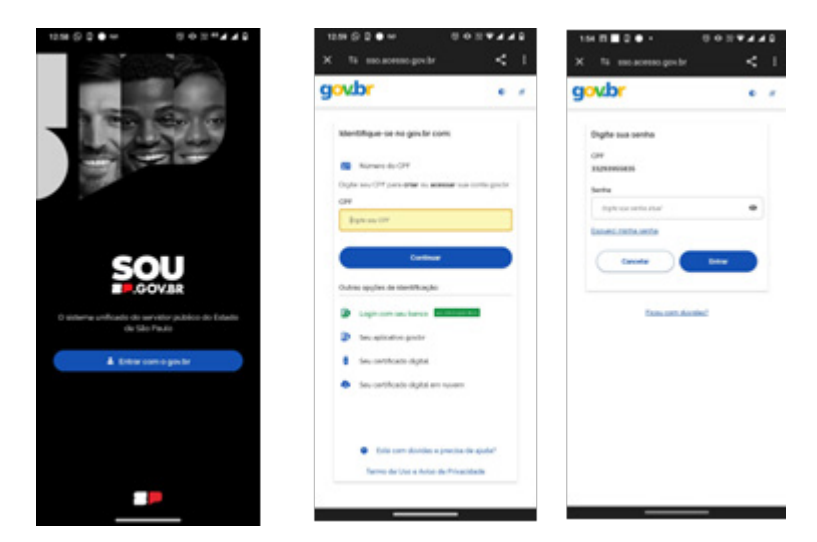

**OBSERVAÇÃO:** em ambos os aplicativos (SOU.SP.GOV.BR e o GOV.BR), o reconhecimento facial é solicitado.

Secretaria de Comunicação 🛚

O procedimento de reconhecimento facial utilizado no aplicativo GOV.BR compara a foto tirada no dispositivo do cidadão com as bases de biometria facial disponíveis para o governo (TSE e Senatran).

Caso a biometria do cidadão não esteja disponível no TSE ou Senatran, a opção de reconhecimento facial não estará disponível no aplicativo GOV.BR.

## DICAS PARA O RECONHECIMENTO FACIAL

Para que o procedimento de reconhecimento facial possa ser concluído com sucesso, é necessário que a posição do rosto, a qualidade da imagem e as condições de iluminação do ambiente estejam adequadas.

Recomendamos que siga as dicas abaixo para realização do reconhecimento facial:

- Esteja em um ambiente iluminado e sem pessoas e objetos ao fundo;
- Deixe o rosto bem visível. Evite: chapéu, óculos de sol ou qualquer coisa que cubra parte do seu rosto;
- Segure o celular na altura do seu rosto, ele ficará mais firme se você apoiar os cotovelos em uma mesa;
- Mantenha sua cabeça dentro do círculo durante todo o reconhecimento facial.

Durante o reconhecimento facial, será necessário seguir as dicas para realizar o procedimento com sucesso. Caso as condições da foto, como posição e visibilidade do rosto, qualidade da imagem e iluminação do ambiente, não estejam adequadas, o aplicativo pode não conseguir prosseguir e será apresentada uma mensagem informativa.

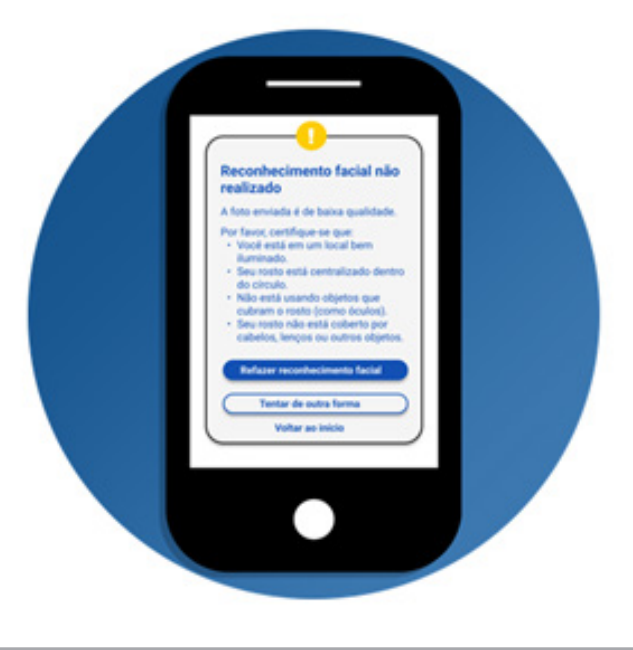

Neste caso, sugerimos que mude o local da foto e tente seguir as dicas para realizar o reconhecimento facial novamente. Ambientes escuros, sombras e objetos cobrindo seu rosto podem dificultar a captura da imagem. Movimentar muito o rosto também pode provocar a falha do processo.

## **RECONHECIMENTO FACIAL BLOQUEADO**

Por questões de segurança, caso tenha o reconhecimento facial inválido por 5 vezes no mesmo dia, o procedimento será bloqueado e será necessário aguardar até o dia seguinte para tentar novamente.

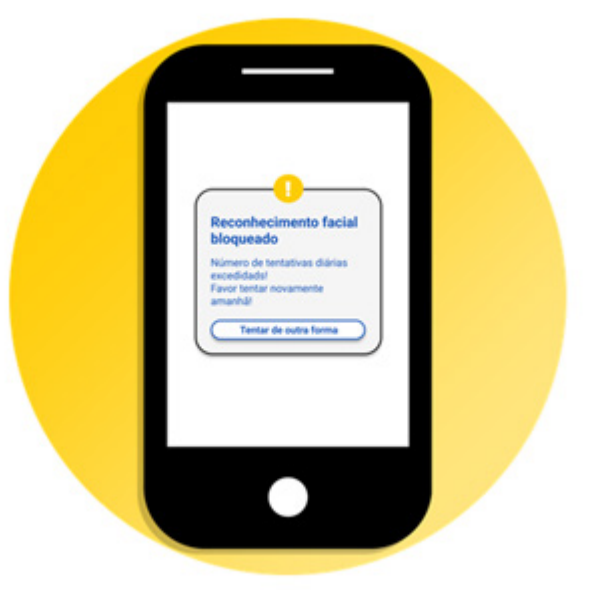

Feito o acesso via GOV.BR, o servidor será direcionado para o aplicativo SOU.SP.GOV.BR para iniciar o recadastramento.

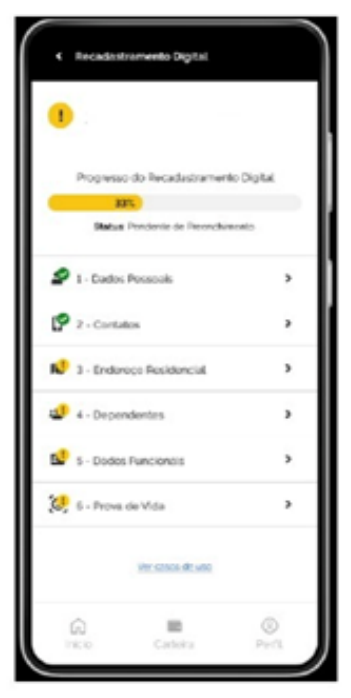

Em cada um dos campos (1, 2, 3...) o servidor deverá acessar para confirmar ou alterar/atualizar as informações.

Secretaria de Comunicação

Durante o processo, o campo que constar com símbolo verde, sinaliza que os dados já foram confirmados. Se amarelo, segue pendente de preenchimento.

**No Bloco 1 – Dados Pessoais** - aparecerão os dados para validação. Assim que finalizar, deverá clicar em "Salvar"

**No Bloco 2 – Contatos** - aparecerão os dados para validação. Assim que finalizar, deverá clicar em "Salvar".

**No Bloco 3 – Endereço Residencial** - aparecerão os dados para validação. Assim que finalizar, deverá clicar em "Salvar".

**No Bloco 4 – Dependentes** - aparecerão os dados para validação. Assim que finalizar, deverá clicar em "Salvar".

**No Bloco 5 – Dados Funcionais** - aparecerão os dados para validação. Assim que finalizar, deverá clicar em "Salvar".

Caso você tenha mais de 1 vínculo, esta ação deverá ser realizada em cada um dos vínculos.

**OBSERVAÇÃO:** nos blocos de 1 a 5, se tiver algum dado para alterar, clicar no lápis que aparecerá no canto superior direito e depois clique em "Salvar"

**No Bloco 6 – Prova de Vida** – deverá realizar a validação biométrica facial para fins de comprovação de vida.

Ao finalizar o processo de Prova de Vida e se já tiver realizado todos os demais passos, aparecerá o status de "Concluído" na página inicial do Recadastramento Digital.

| RECADASTRAMENTO DIGITAL<br>Enviado com successor<br>Enviado em: dd/mm/9999 Progresso do Recadastramento Digital<br>2001<br>Statue: Concluido |   |                      |   |
|----------------------------------------------------------------------------------------------------|---|----------------------|---|
|                                                                                                    |   | 🗣 1 - Dados Pessoais | , |
|                                                                                                    |   | 🕐 2 - Contatos       | > |
| 😰 3 - Endereço Residencial                                                                                                    | > |                      |   |
| 🔗 4 - Dependentes                                                                                                    | , |                      |   |
| 5 - Dados Funcionais                                                                                                    | > |                      |   |
| 🧭 6 - Prova de Vida                                                                                                    | , |                      |   |
| Ver casos de uso                                                                                                    |   |                      |   |

Secretaria de Comunicação

## Atribuição de classes e aulas durante o ano

Após instabilidades, a SEDUC divulgou novo Comunicado informando que desde o dia 5/03 a atribuição de classes e aulas ocorre pela opção Atribuição Online (https://sed.educacao.sp.gov.br/), observando-se o cronograma diário, de segunda a sexta-feira, nos seguintes horários:

- Atribuição de classes e aulas: das 7 às 12 horas
- Conferência de saldo: das 13 às 15 horas;
- Manifestação de interesse: das 16 às 23h59.

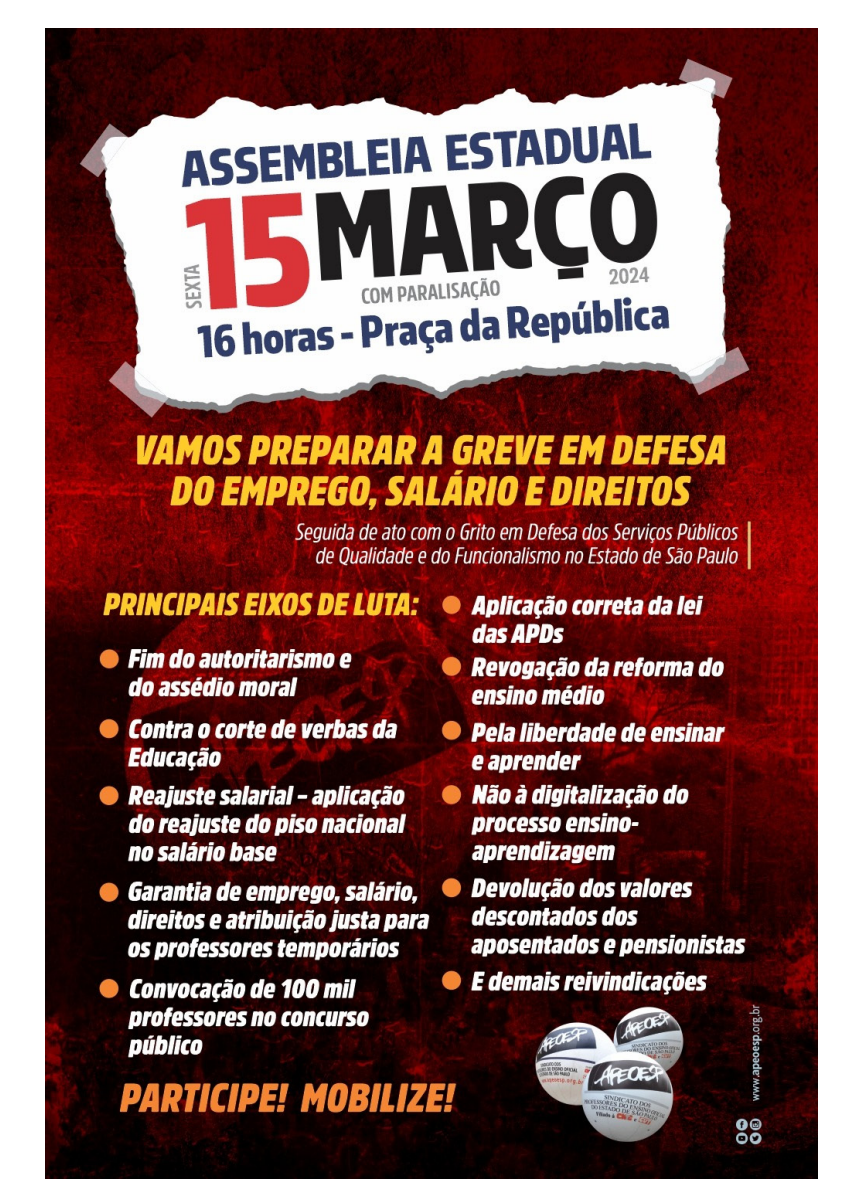

Secretaria de Comunicação